## Lead a Virtual Field Trip with Google Expeditions

(Turn off VPNs before attempting this workshop) **Note**: The student and the instructor must be on the same network for this to work.

## Starting the Expedition

- 1) The teacher connects to a Wi-Fi network
- 2) The instructor open the **app**
- 3) Ideally, the students connect to a common Wi-Fi network
- 4) The students open the app

The first time the app is launched; users read and accept the conditions. Tap I ACCEPT

- 5) The teacher chooses the GUIDE icon
- Guide
- 6) The **teacher** chooses the **GUIDE** button

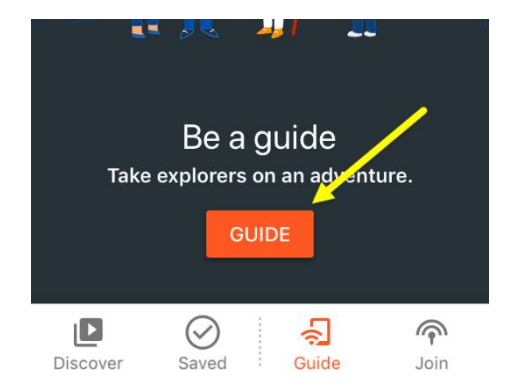

- 7) The Guide locates an appropriate **tour**
- 8) The Guide taps on the tour

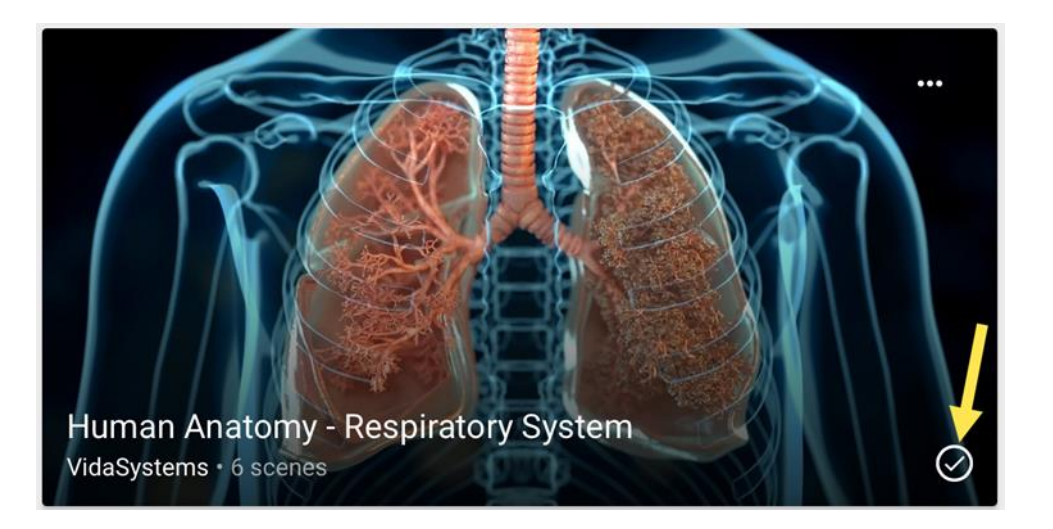

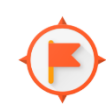

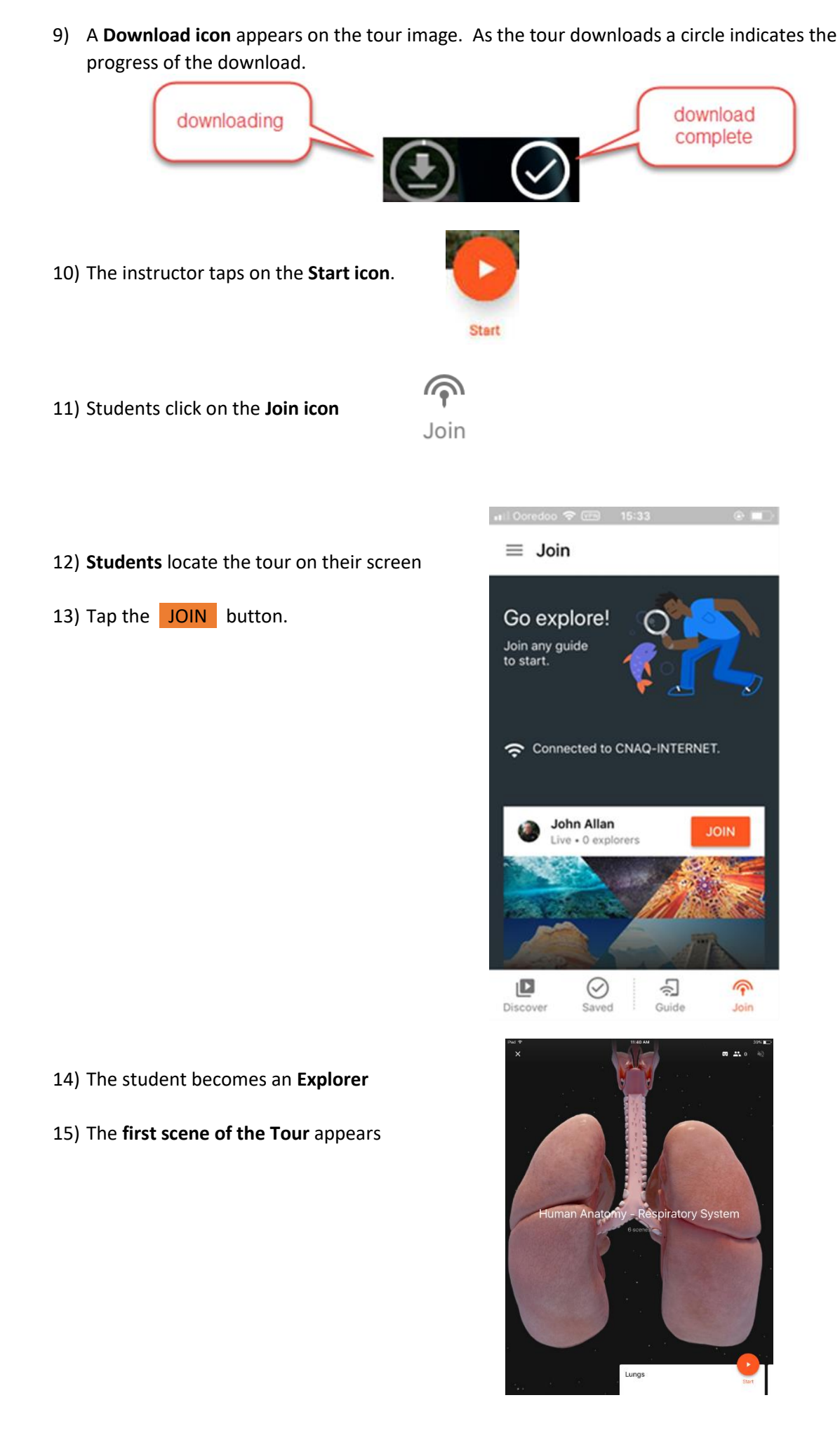

- 16) The students are instructed to place their smart phone into their cardboard viewers
- 17) The students should see the first tour space in their viewers
- 18) The Guide reads the tour card from his/her device
- 19) The Guide can tap on specific items on the tour card to draw attention to specific places.
- 20) It is important to give the students time to locate the focus of attention via an arrow and a navigation icon.

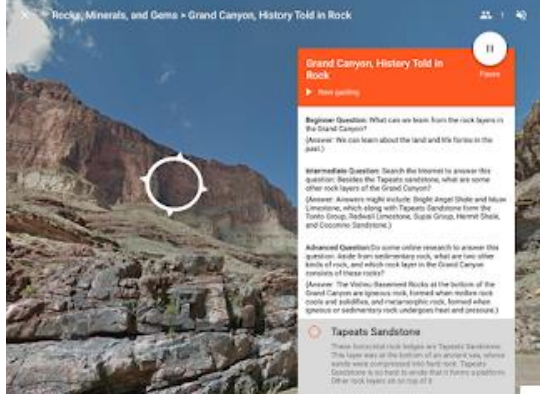

21) On the Guide screen, small Happy Face icons indicate where individual students are looking

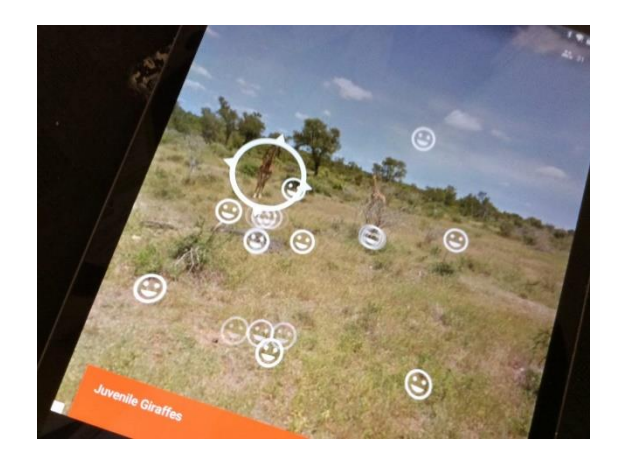

- 22) To move forward on the tour, the Guide swipes the tour card to the left. The next item on the tour card appears
- 23) At the right of the tour card is a small doodle/scribble icon. <sup>2</sup> This is called the annotation tool. Tap and drag on the screen to highlight (annotate) specific parts of the scene
- 24) To clear the annotation, tap on the Reset button
- 25) After the tour scenes are complete the tour is complete
- 26) The Guide selects the X link at the top left side of the screen to leave Google Expeditions
- 27) The Guide taps LEAVE in the Leave Expedition? pop up

## Parts of a Teacher Tour screen

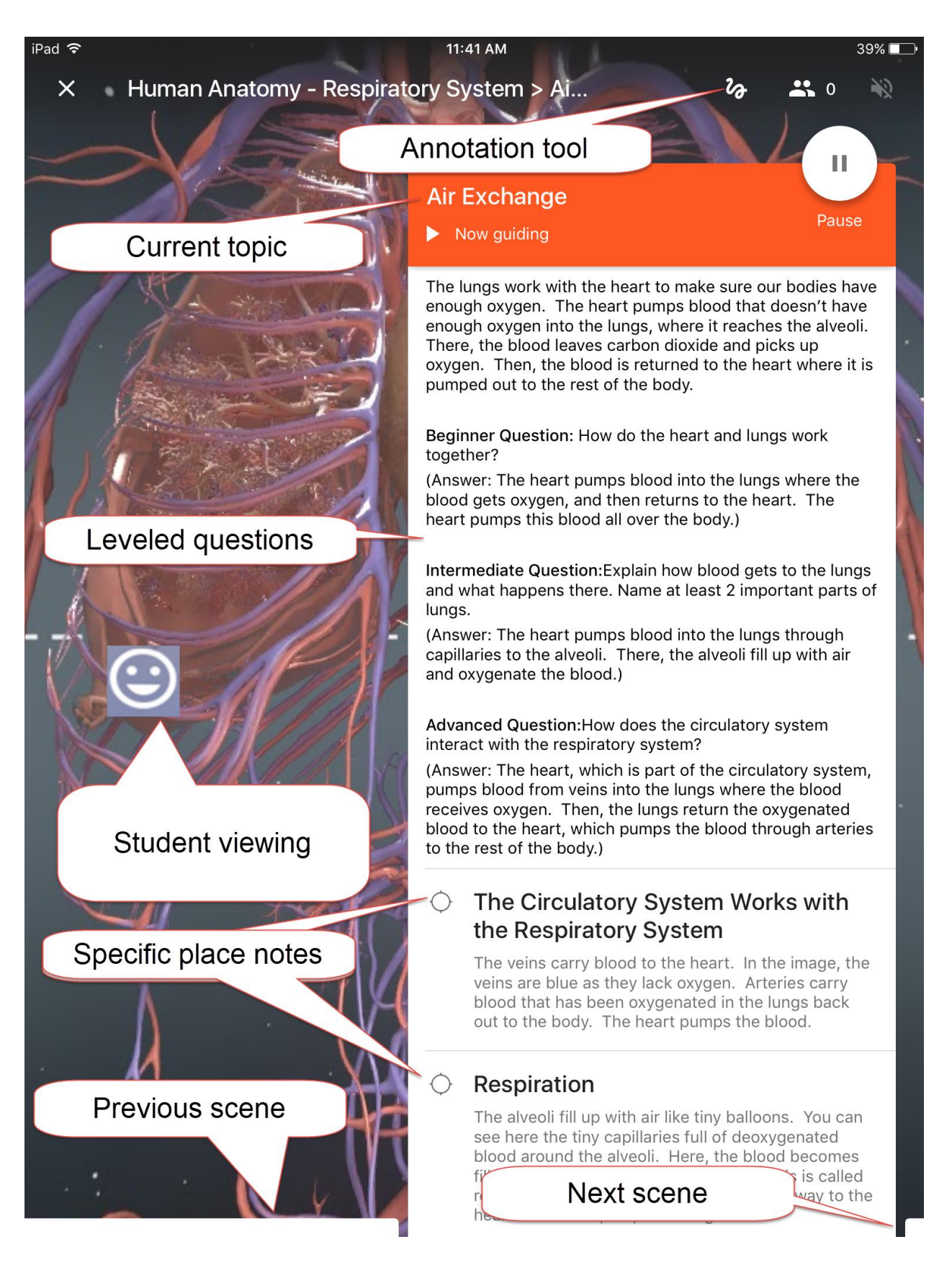